# Gebietsabsatzplan

#### Zusammenfassung

| Gebiet | Ist letztes Quartal |
|--------|---------------------|
| #NAME? | #VALUE!             |
| #NAME? | #VALUE!             |
| #NAME? | #VALUE!             |

## Zusammenfassung

# Prognose lfd. Jahr

#VALUE!

#VALUE!

#VALUE!

## Layout

# Gebietsabsatzplan

Klicken Sie auf das Arbeitsblattsymbol ganz rechts, um eine Kopie dieses Blatts zu ers

| Gebiet:                                                    | #NAME?              | Datum:                 | 1196         |                                                                                                    |           |
|------------------------------------------------------------|---------------------|------------------------|--------------|----------------------------------------------------------------------------------------------------|-----------|
| Bestehende Kur<br>Kunde 1<br>Kunde 2                       | nden                | Prognose lfd. Jalst le | tztes JahrŽr | derung in %<br>#VALUE!<br>#VALUE!<br>#VALUE!<br>#VALUE!<br>#VALUE!<br>#VALUE!<br>#VALUE!<br>#VALUE!<br>#VALUE! | Žnderung  |
| Zwischensumn                                               | nen                 |                        |              | #VALUE!<br>#VALUE!                                                                                             | #VALUE!   |
| Neue Kunden<br>Neuer Kunde 1<br>Neuer Kunde 2              |                     | Prognose lfd. Jalst le | tztes JahrŽr | derung in %<br>#VALUE!<br>#VALUE!<br>#VALUE!<br>#VALUE!<br>#VALUE!<br>#VALUE!<br>#VALUE!<br>#VALUE!<br>#VALUE! | Žnderung  |
| Zwischensumn                                               | nen                 |                        |              | #VALUE!                                                                                                    | #VALUE!   |
| Potentielle Kund<br>Potentieller Kund<br>Potentieller Kund | len<br>de 1<br>de 2 | Erwarteter Umsa_etzt   | es Quarta    | lichkeit                                                                                                    | Potential |
| Zwischensumn                                               | nen                 |                        |              |                                                                                                    |           |

| Alle Kunden | Prognose Ifd.Is | st letztes JałŽ | nderung in     | Žnderung       |
|-------------|-----------------|-----------------|----------------|----------------|
| Summen      | <b>#VALUE!</b>  | <b>#VALUE!</b>  | <b>#VALUE!</b> | <b>#VALUE!</b> |

## Layout

tellen. Žndern Sie das Original nicht.

## Gebiet 1

## Gebietsabsatzplan

| Gebiet:                                                  | #NAME?              | Datum:                      | 1196                    |                                                                                                    |                         |
|----------------------------------------------------------|---------------------|-----------------------------|-------------------------|----------------------------------------------------------------------------------------------------|-------------------------|
| Bestehende Kur<br>Kunde 1<br>Kunde 2                     | nden                | Prognose lfd. Jalst         | letztes Jahrž           | nderung in %<br>#VALUE!<br>#VALUE!<br>#VALUE!<br>#VALUE!<br>#VALUE!<br>#VALUE!<br>#VALUE!<br>#VALUE!<br>#VALUE!       | Žnderung                |
| Zwischensumn                                             | nen                 |                             |                         | #VALUE!                                                                                                    | #VALUE!                 |
| Neue Kunden<br>Neuer Kunde 1<br>Neuer Kunde 2            |                     | Prognose lfd. Jalst         | letztes Jahrž           | #VALUE!<br>#VALUE!<br>#VALUE!<br>#VALUE!<br>#VALUE!<br>#VALUE!<br>#VALUE!<br>#VALUE!<br>#VALUE!<br>#VALUE!<br>#VALUE! | Žnderung                |
| Zwischensumn                                             | nen                 |                             |                         | #VALUE!                                                                                                    | #VALUE!                 |
| Potentielle Kunc<br>Potentieller Kun<br>Potentieller Kun | len<br>de 1<br>de 2 | Erwarteter Umsa_et          | ztes Quarta             | lichkeit                                                                                                    | J"hrliches<br>Potential |
| Zwischensumn                                             | nen                 |                             |                         |                                                                                                    |                         |
| Alle Kunden<br>Summen                                    |                     | Prognose Ifd.Ist<br>#VALUE! | letztes Jałż<br>#VALUE! | Źnderung in Ž<br>#VALUE!                                                                                              | Inderung<br>#VALUE!     |

## Gebiet 2

## Gebietsabsatzplan

| Gebiet:                                                  | #NAME?              | Datum:                     | 1196                      |                                                                                                    |                         |
|----------------------------------------------------------|---------------------|----------------------------|---------------------------|----------------------------------------------------------------------------------------------------|-------------------------|
| Bestehende Kur<br>Kunde 1<br>Kunde 2                     | nden                | Prognose lfd. Jalst        | letztes Jahrž             | Žnderung in %<br>#VALUE!<br>#VALUE!<br>#VALUE!<br>#VALUE!<br>#VALUE!<br>#VALUE!<br>#VALUE!<br>#VALUE!<br>#VALUE! | Žnderung                |
| Zwischensumn                                             | nen                 |                            |                           | #VALUE!<br>#VALUE!                                                                                               | #VALUE!                 |
| Neue Kunden<br>Neuer Kunde 1<br>Neuer Kunde 2            |                     | Prognose lfd. Jalst        | letztes Jahrž             | Żnderung in %<br>#VALUE!<br>#VALUE!<br>#VALUE!<br>#VALUE!<br>#VALUE!<br>#VALUE!<br>#VALUE!<br>#VALUE!<br>#VALUE! | Žnderung                |
| Zwischensumn                                             | nen                 |                            |                           | #VALUE!                                                                                                    | #VALUE!                 |
| Potentielle Kunc<br>Potentieller Kun<br>Potentieller Kun | len<br>de 1<br>de 2 | Erwarteter Umsae           | tztes Quarta              | lichkeit                                                                                                    | J"hrliches<br>Potential |
| Zwischensumn                                             | nen                 |                            |                           |                                                                                                    |                         |
| Alle Kunden<br>Summen                                    |                     | Prognose lfd.ls<br>#VALUE! | t letztes Jałź<br>#VALUE! | Žnderung in Ž<br>#VALUE!                                                                                         | nderung<br>#VALUE!      |

## Gebiet 3

## Gebietsabsatzplan

| Gebiet:                                                  | #NAME?              | Datum:                     | 1196                      |                                                                                                    |                         |
|----------------------------------------------------------|---------------------|----------------------------|---------------------------|----------------------------------------------------------------------------------------------------|-------------------------|
| Bestehende Kur<br>Kunde 1<br>Kunde 2                     | nden                | Prognose lfd. Jaist        | t letztes Jahrž           | Žnderung in %<br>#VALUE!<br>#VALUE!<br>#VALUE!<br>#VALUE!<br>#VALUE!<br>#VALUE!<br>#VALUE!<br>#VALUE!<br>#VALUE!            | Žnderung                |
| Zwischensumn                                             | nen                 |                            |                           | #VALUE!<br>#VALUE!                                                                                                    | #VALUE!                 |
| Neue Kunden<br>Neuer Kunde 1<br>Neuer Kunde 2            |                     | Prognose lfd. Jalsi        | t letztes Jahrž           | Żnderung in %<br>#VALUE!<br>#VALUE!<br>#VALUE!<br>#VALUE!<br>#VALUE!<br>#VALUE!<br>#VALUE!<br>#VALUE!<br>#VALUE!<br>#VALUE! | Žnderung                |
| Zwischensumn                                             | nen                 |                            |                           | #VALUE!                                                                                                    | #VALUE!                 |
| Potentielle Kunc<br>Potentieller Kun<br>Potentieller Kun | len<br>de 1<br>de 2 | Erwarteter Umsa_e          | tztes Quarta              | lichkeit                                                                                                    | J"hrliches<br>Potential |
| Zwischensumn                                             | nen                 |                            |                           |                                                                                                    |                         |
| Alle Kunden<br>Summen                                    |                     | Prognose Ifd.Is<br>#VALUE! | t letztes Jałź<br>#VALUE! | Žnderung in Ž<br>#VALUE!                                                                                                    | nderung<br>#VALUE!      |

Arbeitsbereich

Variables

%Sheet\_Coui

3

: version counter

| Bold items are referenced to d | uplicate s Translate this column |
|--------------------------------|----------------------------------|
|                                | apriorate and column             |

|                  | Translate this column     | Xlat Name Range Name              | Range                         |
|------------------|---------------------------|-----------------------------------|-------------------------------|
|                  | Table Sheet Strings       | %sheet_COUN/sheet_COUN            | F:B3F:B3                      |
| <u>RangeName</u> | es <u>Strings</u>         |                                   |                               |
| T_1              | Gebietsabsatzplan         |                                   |                               |
| T_2              | Gebiet:                   |                                   |                               |
| Т_З              | Datum:                    |                                   |                               |
| T_4              | Abrechenbare Zeit         |                                   |                               |
| T_5              | Bestehende Kunden         |                                   |                               |
| Т_6              | Kunde                     |                                   |                               |
| T_7              | Prognose lfd. Jahr        |                                   |                               |
| T_8              | Ist letztes Jahr          |                                   |                               |
| Т_9              | Žnderung in %             |                                   |                               |
| T_10             | Žnderung                  |                                   |                               |
| T_11             | Zwischensummen            |                                   |                               |
| T_12             | Neue Kunden               |                                   |                               |
| T_13             | Potentielle Kunden        |                                   |                               |
| T_14             | Erwarteter Umsatz         |                                   |                               |
| T_15             | lichkeit                  |                                   |                               |
| T_16             | J"hrliches                |                                   |                               |
| T_17             | Potential                 |                                   |                               |
| T_18             | Alle Kunden               |                                   |                               |
| T_19             | Summen                    |                                   |                               |
| T_20             | Gebiet                    |                                   |                               |
| T_21             | Neuer Kunde               |                                   |                               |
| T_22             | Potentieller Kunde        |                                   |                               |
| T_23             | Letztes Quartal           |                                   |                               |
| T_24             | Zusammenfassung           |                                   |                               |
| T_25             | Ist letztes Quartal       |                                   |                               |
| Т_26             | Prognose lfd. Jahr        |                                   |                               |
| T_27             |                           |                                   |                               |
| T_28             | Klicken Sie auf das Arbei | tsblattsymbol ganz rechts, um eir | ne Kopie dieses Blatts zu ers |

Sheet names must be in order

#### Sheet Strings RangeNames Strings

| rangenames | <u>ounigo</u>   |
|------------|-----------------|
| %S_1       | Zusammenfassung |
| %S_2       | Layout          |
| %S_3       | Gebiet 1        |
| %S_4       | Gebiet 2        |
| %S_5       | Gebiet 3        |
| %S_6       | Arbeitsbereich  |
| %S_7       | Texte           |
| %S_8       | Scripts         |
|            |                 |

# **Function Strings**

<u>RangeNames</u> <u>Strings</u> %F\_1 Bildschi

Bildschirm-Breite

# %F\_2BLATTNAME%F\_3German Mark

## **Range Strings**

RangeNames Strings

%R\_7 %Sheet\_Count

## FileInfo Strings

RangeNames Strings

%D\_1 SmartMaster

- %D\_2 Gebietsabsatzplan erstellen
- %D\_3 Berechnung einer Bottom-Up-Prognose oder -Planung. Gebietsmanager 

  bermitteln n

| # Ranges<br>Counter<br>Current Name<br>Xlat Name<br>Current Range | 1<br>2<br>#NAME?<br>#NAME?<br>#NAME?                                                                      |    |
|-------------------------------------------------------------------|----------------------------------------------------------------------------------------------------|----|
| ١R                                                                | { Create ranges based on new range names}<br>{FOR K3;1;K2;1;K11}                                          |    |
| Loop                                                              | { Create range name for current cell} \u<br>{CALC}<br>/rnd@@(K4){calc}~<br>/rnc@@(K5){calc}~@@(K6){calc}~ | ١W |

RUN this macro before the one above

| # Sheets<br>Counter<br>Current Sheet<br>Cur SheetName<br>Current Range | 8<br>9<br>#NAME?<br>Scripts<br>%s_9                             |
|------------------------------------------------------------------------|-----------------------------------------------------------------|
| \S                                                                     | { Renames all Sheets}<br>{FOR K20;1;K19;1;K28}                  |
| Loop                                                                   | { rename sheet}<br>{CALC}<br>#NAME?<br>{IF K22=@@(K23)}{RETURN} |
| tellen. Zndern Sie das Original nicht.                                 | {SHEET-NAME @@(K23),K22}                                        |
| ١x                                                                     | {edit-copy h:b2h:b200}                                          |

| ool; pads all strings by %50 and adds INTL chars                             |
|------------------------------------------------------------------------------|
| {GOTO}Strings:b5~                                                            |
| {IF @cellpointer("row")>100}{QUIT}                                           |
| {IF @length(@cellpointer("contents"))<3}{Down}{BRANCF                        |
| <pre>{IF @cellpointer("type")="b"}{Down}{BRANCH \Q}</pre>                    |
| #NAME?                                                                       |
| #NAME?                                                                       |
| {Down}{BRANCH \Q}                                                            |
|                                                                              |
| €□, <i>f</i> ,†‡^‰Ś<Œ□Ź□□'''"'•—~ <sup>~</sup> ™šœ¾P j¢£¤¥¦§"_«¬€□, <i>j</i> |
|                                                                              |

Sub Translate Dim X As Document Set X = Bind( [].path + [].ShortName ) X.Subject = [%D\_1].CellValue X.Title = [%D\_2].CellValue X.Description = [%D\_3].CellValue X.NoDocInfo = FALSE End Sub

nit Hilfe dieses Formulars lokale Verkaufspl"ne an die Firmenzentrale.

\*\*\*\*\*\*

Translate all Strings in Strings Sheet. Run macro \W to call Global Sub Translate, \S, \R and \X Delete all Global Subs Paste into IDE under Globals. Cleanup file as you like Rename from OS as \*.12M Test

/whdf:a1..h:a1~

{Translate} {\S} {\R} {\X}

┨\Q}

'"…†‡^‰Š‹Œ□Ž□□''""•—<sup>~</sup>™šœ¾P j¢£¤¥¦§"\_«¬€□,*f* "…†‡^‰Š‹Œ□Ž□□''""•—<sup>~</sup>™šœ¾P j¢£¤¥¦§"\_«

# Page 14

<¬€□,ƒ"…†‡^‰Š<Œ□Ž□□''""•—~~™šœ¾P j¢£¤¥¦§"\_«¬€□,ƒ"…†‡^‰Š<Œ□Ž□□''""•—~~™šœ¾P j¢£¤

Texte

¥¦§¨\_«¬€□,*f* "…†‡^‰Š‹Œ□Ž□□''""•—<sup>~</sup>™šœ¾P j¢£¤¥¦§¨\_«¬€□,*f* "…†‡^‰Š‹Œ□Ž□□''""•—<sup>~</sup>™šœ¾F

Page 16

' j¢£¤¥¦§``\_«¬€□,*f*,,...†‡^‰Š‹Œ□Ž□□''""•—~<sup>~</sup>™šœ¾P j¢£¤¥¦§``\_«¬€□,*f*,,...†‡^‰Š‹Œ□Ž□□''""•—~<sup>~</sup>™

šœ¾P ;¢£¤¥¦§``\_«¬€□,ƒ"…†‡^‰Š‹Œ□Ž□□''""•—~~™šœ¾P ;¢£¤¥¦§``\_«¬

# Scripts

DESCRIPTION

| Sci | ript | Na | me | C | D | DE |   |
|-----|------|----|----|---|---|----|---|
| -   | -    |    | -  | - |   |    | - |

Assign to Op Sub Init Initialize [].Maximize or sub Init fo End Sub

| Print                | Sub SM1                                                               |                                  |  |  |  |  |  |
|----------------------|-----------------------------------------------------------------------|----------------------------------|--|--|--|--|--|
|                      | [A5].Select                                                           |                                  |  |  |  |  |  |
|                      | ShowAutomaticPageBreaks=False                                         |                                  |  |  |  |  |  |
|                      | .CurrentPrintSettings.PrintWhat = \$CurrentSheet                      | ; Prints spreadsheet page        |  |  |  |  |  |
|                      | .CurrentPrintSettings.FooterCenter = ""                               |                                  |  |  |  |  |  |
|                      | .CurrentPrintSettings.Orientation = \$Portrait                        | : set print options              |  |  |  |  |  |
|                      | CurrentPrintSettings.FitToPage = \$FitRowsAndColumns                  |                                  |  |  |  |  |  |
|                      | CurrentPrintSettings.LeftMargin = 1080                                |                                  |  |  |  |  |  |
|                      | CurrentPrintSettings. I opMargin = 1080                               |                                  |  |  |  |  |  |
|                      | .CurrentPrintSettings.RightMargin = 1080                              | ; call routine to set all backgr |  |  |  |  |  |
|                      | .CurrentPrintSettings.BottomMargin = 1080                             | ; call print dialog              |  |  |  |  |  |
|                      | [].ShowDrawLayer = False                                              | ; restore background colors      |  |  |  |  |  |
|                      | [].ShowVersionBorders = False                                         |                                  |  |  |  |  |  |
|                      | CurrentApplication.Print                                              | ; turn off display of VM fames   |  |  |  |  |  |
|                      | [].ShowDrawLayer = True                                               | ; Print                          |  |  |  |  |  |
|                      | [].ShowVersionBorders = True                                          |                                  |  |  |  |  |  |
|                      | [].ShowVersionBorders = True                                          | ; turn on display of VM fames    |  |  |  |  |  |
|                      | End Sub                                                               |                                  |  |  |  |  |  |
| Help                 | Sub SM3                                                               |                                  |  |  |  |  |  |
| -                    | [A5].Select                                                           |                                  |  |  |  |  |  |
|                      | [].HelpContents                                                       |                                  |  |  |  |  |  |
|                      | End Sub                                                               |                                  |  |  |  |  |  |
| Send Results Sub SM2 |                                                                       |                                  |  |  |  |  |  |
|                      | [A5].Select                                                           |                                  |  |  |  |  |  |
|                      | [].ShowDrawLayer = False                                              |                                  |  |  |  |  |  |
|                      | [].ShowVersionBorders = False                                         |                                  |  |  |  |  |  |
|                      | ∏.SelectAll                                                           |                                  |  |  |  |  |  |
|                      | CopyToClipboard \$BitMapFormat                                        |                                  |  |  |  |  |  |
|                      | [A5].Select                                                           |                                  |  |  |  |  |  |
|                      |                                                                       |                                  |  |  |  |  |  |
|                      | [].ShowDrawLayer = True                                               |                                  |  |  |  |  |  |
|                      | [].ShowVersionBorders = True                                          |                                  |  |  |  |  |  |
|                      | End Sub                                                               |                                  |  |  |  |  |  |
| New Territory        | Sub Sm4                                                               |                                  |  |  |  |  |  |
| ,,                   | Dim SheetName As String                                               |                                  |  |  |  |  |  |
|                      | [B:A5].Select                                                         |                                  |  |  |  |  |  |
|                      | l.NewSheet \$After.1.True                                             |                                  |  |  |  |  |  |
|                      | SheetName = [T 20].CellValue + " " + Cstr([%Sheet C                   | ount].CellValue)                 |  |  |  |  |  |
|                      | [%Sheet Count].Contents = [%Sheet Count].CellValue +1                 |                                  |  |  |  |  |  |
|                      | Π.SheetName = IT 201.CellValue + " " + Cstr(I%Sheet Count1.CellValue) |                                  |  |  |  |  |  |
|                      | [].GroupSheets 1,2,1                                                  |                                  |  |  |  |  |  |
|                      |                                                                       |                                  |  |  |  |  |  |

Scripts

[Picture 4].IsLocked = 0[Picture 4].Visible = 0 [B:A1..B:K75].QuickCopy [C:A1] [Picture 4].Visible = 1 [Picture 4].IsLocked = 1 [].UnGroupSheets [C:B5].Select [].HorizontalTitle = 1 [C:B3].DeleteRows \$Full [C:A5].Select [A:A1].Select [].MoveCellPointer \$EndHome,1 [].MoveCellPointer \$Left,5 [].MoveCellPointer \$Down,1 Selection.RowHeight = 10 [].MoveCellPointer \$Down,1 [].Contents = +SheetName + ":C6" [].MoveCellPointer \$Right,2 [].Contents = "+" + SheetName + ":E43" Selection.TextHorizontalAlign = \$AlignCenter Selection.FormatDecimals = 2 Selection.FormatName = "German Mark" [].MoveCellPointer \$Right,1 [].Contents = "+" + SheetName + ":D43" Selection.TextHorizontalAlign = \$AlignCenter Selection.FormatDecimals = 2Selection.FormatName = "German Mark" [B:A5].Select End Sub

Scripts

ound to white

5

3